| 1. Intro | oduction                              |
|----------|---------------------------------------|
| 1        | What is Joomla CMS?                   |
| 1        | What is Joomla template               |
|          | Files structure                       |
| 2. Pre   | paration                              |
| 1        | Editing software                      |
|          | Hosting                               |
| 3. Inst  | allation                              |
| (        | Creating Database                     |
|          | Joomla CMS installation               |
| -        | Template Installation                 |
|          | Sample Data Installation              |
| 1        | Extensions Installation               |
| 4. Cor   | nfiguring                             |
| (        | Configuring Modules                   |
| 1        | Modules Configuration Table           |
| (        | Custom HTML module configuration      |
| (        | Camera Slideshow module configuration |
| 1        | Elastislide module configuration      |
| 5. Cor   | nfiguring Pages                       |
| (        | Gallery Page                          |
| (        | Contacts Page                         |

### VIDEO TUTORIALS: How To install Radio Station Joomla Template Can be seen here:

# http://gridgum.com/themes/radio-station-joomla-responsive-template/

## Introduction

Thank you for purchasing Joomla template. This documentation consist of several parts and shows you the entire process of setting up Joomla Web site from scratch. We did our best to make this manual as clear and easy to follow as possible.

### What is Joomla CMS?

Joomla <u>CMS</u> is an open source solution for building rich content Web sites. It enables you to build Web sites and powerful on-line applications and it requires almost no technical skill or knowledge to manage. Many aspects, including its ease-of-use and extensibility, have made Joomla the most popular Web site software available.

### What is Joomla template

Joomla template is a skin for your Joomla CMS based Web site. In other words you can easily change your Joomla Web site appearance installing new template in a few easy steps. With all it's simplicity Joomla template is provided with all necessary source files and you are free to edit or extend it the way you need.

### **Files structure**

The template package you downloaded contains several folders. Let's see what each folder contains:

- Documentation contains documentation files
  - Documentation (Installation and Editing).html main documentation file. You are right here :)
- Joomla contains Joomla theme files

- joomla3\_###.zip main theme archive. Contains all theme files. Should be installed through Joomla extension manager
- · Sources contains template source files
  - psd template Adobe Photoshop source files (.psd)
  - to\_the\_root\_folder contains files and directories that should be uploaded to the root directory of your Joomla installation
  - joomla3\_###.sql database backup file. Contains theme sample content.
  - pkg\_bundle.zip contains additional extensions provided with the theme

## **Preparation**

Before you proceed to setting up your Joomla Web site please make sure you are fully prepared. Please complete the following preparation steps:

### **Editing software**

To feel comfortable working with Joomla template we recommend you to download all applications required. You can see the list of required software at the template preview page. The requirements may vary for different templates so we'll tell you here what is needed in general:

- 1. First of all you need the right applications to extract the password protected joomla3\_###.zip archive. You can use WinZip 9+ (Windows) and Stuffit Expander 10+ (Mac).
- 2. You may also need Adobe Photoshop application. It is used to edit .PSD source files and it necessary if you want to edit template design graphics and images.
- 3. To edit template source code files you need some code editor like Adobe Dreamweaver, Notepad++, Sublime Text etc.
- 4. To upload files to the hosting server you may need an FTP Manager like Total Commander, FileZilla, CuteFTP etc.

### Hosting

As Joomla CMS is a PHP/MySQL based application you need to prepare a hosting environment to run Joomla.

If you have a live hosting please make sure it matches Joomla software requirements and is ready to be used for Joomla websites.

Otherwise you can run Joomla locally on your computer using the local server. To create a local hosting server please use the localhost applications as **WAMP**, **AppServ**, **MAMP** etc. Any of those can be easily installed as any other program and used to run Joomla.

## Installation

#### Step 1. Creating Database

When you are done uploading files to the hosting server you can prepare new database for your Joomla website. You can create new database using database management tool from your hosting control panel (usually PhpMyAdmin).

#### Step 2. Joomla CMS installation

Tip: You can check the instructions below

Open your browser and in the address bar type root to your Joomla directory(e.g. http://your\_domain\_name/joomla). You should see the initial Joomla CMS installation screen:

1 Configuration

|                                   | Joomla! <sup>®</sup> is free software released ur                                                                           | nder the GNU General P      | ublic License.                                                                                      |
|-----------------------------------|----------------------------------------------------------------------------------------------------|-----------------------------|----------------------------------------------------------------------------------------------------|
| <ol> <li>Configuration</li> </ol> | 2 Database 3 Overview                                                                                                    |                             |                                                                                                    |
| Select Language                   | English (United States)                                                                                                    |                             | → Nex                                                                                               |
| /lain Configu                     | uration                                                                                                    |                             |                                                                                                    |
| Site Name *                       |                                                                                                    | Admin Email *               |                                                                                                    |
| Description                       | Enter the name of your Joomla! site.                                                                                        |                             | Enter your email address. This will be the<br>email address of the Web site Super<br>Administrator. |
| Decempton                         |                                                                                                    | Admin Username *            | admin                                                                                               |
|                                   | Enter a description of the overall Web site<br>that is to be used by search engines.<br>Generally, a maximum of 20 words is |                             | You may change the default username admin.                                                          |
|                                   | optimal.                                                                                                    | Admin Password *            |                                                                                                    |
|                                   |                                                                                                    |                             | Set the password for your Super<br>Administrator account and confirm it in the<br>field below.      |
|                                   |                                                                                                    | Confirm Admin<br>Password * |                                                                                                    |

Img 2. Joomla CMS installation. Step 1. Configuration

Using the "Select Language" box choose the Joomla installation language.

Please note: "Select Language" box allows you to choose only the language of the Joomla installation process. It won't affect your Web site language.

In the "Main Configuration" area you need to fill all form fields. Required fields are marked with asterisk \* symbol.

Fill "Admin Email", "Admin Username" and "Admin Password" fields in the right column to create new Joomla website user with administrative rights.

"Admin Email", "Admin Username" and "Admin Password" are required to access your Joomla Web site backend. Keep them safe.

When you are done click Next button in the top-right corner to proceed.

2 Database

| Configuration   | 2 Database 3 Overview                                                                                                    |
|-----------------|----------------------------------------------------------------------------------------------------|
| Database Cor    | nfiguration                                                                                                    |
| Database Type * | MySQLi 🔹                                                                                                    |
|                 | This is probably "MySQLi"                                                                                                    |
| Host Name *     | localhost                                                                                                    |
|                 | This is usually "localhost"                                                                                                    |
| Username *      | Enter here your User Name                                                                                                    |
|                 | Either something as "root" or a username given by the host                                                                                                    |
| Password        |                                                                                                    |
|                 | For site security using a password for the database account is mandate                                                                                               |
| Database Name * | Name of Your Database                                                                                                    |
|                 | Some hosts allow only a certain DB name per site. Use table prefix in the                                                                                            |
| Table Prefix *  | rr673_ !important                                                                                                    |
|                 | Choose a table prefix or use the <b>randomly generated</b> . Ideally, three of alphanumeric characters, and MUST end in an underscore. <b>Make sure other tables</b> |

Img 3. Joomla CMS installation. Step 2. Database

At the second step of the Joomla CMS installation you need to input your database details. If you are not sure please contact your hosting provider to get the correct details.

As you are installing Joomla from scratch you only need to input "Host Name", "Username", "Database Name" and "Password". You can usually leave other options default. Though there can be some differences depending on your hosting provider.

Table Prefix is rr673\_ !important

When you are done click Install button in the top-right corner to proceed.

3 Overview

|                                                                                                    |                          | Overview                                                       |                                                                                                    |                                                                                                    |                                                                                                    |
|----------------------------------------------------------------------------------------------------|--------------------------|----------------------------------------------------------------|----------------------------------------------------------------------------------------------------|----------------------------------------------------------------------------------------------------|----------------------------------------------------------------------------------------------------|
| 'inalisation                                                                                                    |                          |                                                                |                                                                                                    | + Previou                                                                                                    | is → Install                                                                                                   |
| Install Sample Data                                                                                                    | None                     |                                                                |                                                                                                    |                                                                                                    |                                                                                                    |
|                                                                                                    | Blog English (GB) S      | ample Data                                                     |                                                                                                    |                                                                                                    |                                                                                                    |
|                                                                                                    | Brochure English (G      | B) Sample Data                                                 |                                                                                                    |                                                                                                    |                                                                                                    |
|                                                                                                    | Default English (GB      | ) Sample Data                                                  |                                                                                                    |                                                                                                    |                                                                                                    |
|                                                                                                    | CLearn Joomla Englis     | sh (GB) Sample Da                                              | ata                                                                                                    |                                                                                                    |                                                                                                    |
|                                                                                                    | Test English (GB) S      | ample Data                                                     |                                                                                                    |                                                                                                    |                                                                                                    |
|                                                                                                    | Installing sample data i | is strongly recomm                                             | mended for beginners.                                                                                                    |                                                                                                    |                                                                                                    |
|                                                                                                    | This will install sample | content that is incl                                           | luded in the Joomla! installation pac                                                                                                    | skage.                                                                                                    |                                                                                                    |
| Overview                                                                                                    |                          |                                                                |                                                                                                    |                                                                                                    |                                                                                                    |
| Freed Conferentian                                                                                                    | _                        |                                                                |                                                                                                    |                                                                                                    |                                                                                                    |
| Email Configuration                                                                                                    | No Yes                   |                                                                |                                                                                                    |                                                                                                    |                                                                                                    |
|                                                                                                    | Send configuration set   | tings to steateste                                             | com by email after installation.                                                                                                    |                                                                                                    |                                                                                                    |
|                                                                                                    |                          |                                                                |                                                                                                    |                                                                                                    |                                                                                                    |
|                                                                                                    |                          |                                                                |                                                                                                    |                                                                                                    |                                                                                                    |
| Aain Configu                                                                                                    | uration                  |                                                                | Database Con                                                                                                    | liguration                                                                                                    |                                                                                                    |
| Site Name                                                                                                    | sampl                    | le                                                             | Database Type                                                                                                    | my                                                                                                    | sqli                                                                                                    |
|                                                                                                    |                          |                                                                | Host Name                                                                                                    | loca                                                                                                    | alhost                                                                                                    |
| Site Offline                                                                                                    | NO                       |                                                                |                                                                                                    |                                                                                                    |                                                                                                    |
| Site Offline                                                                                                    | NO                       |                                                                | Username                                                                                                    | san                                                                                                    | nple                                                                                                    |
| Site Offline<br>Admin Email                                                                                                    | sitoStest.               | com                                                            | Username<br>Password                                                                                                    | san                                                                                                    | nple                                                                                                    |
| Site Offline<br>Admin Email<br>Admin Username                                                                                                    | siteStest.<br>admin      | com                                                            | Username<br>Password<br>Database Name                                                                                                    | san<br>•••<br>san                                                                                                    | nple<br>nple                                                                                                   |
| Admin Email<br>Admin Username<br>Admin Password                                                                                                    | siteStest.<br>admin      | com]                                                           | Username<br>Password<br>Database Name<br>Table Prefix                                                                                                    | san<br><br>san<br>k9k                                                                                                    | nple<br>th_                                                                                                    |
| Site Offline<br>Admin Email<br>Admin Username<br>Admin Password                                                                                                    | siteStest:<br>admin<br>  | com                                                            | Username<br>Password<br>Database Name<br>Table Prefix<br>Old Database Process                                                                                                    | san<br><br>san<br>k9k                                                                                                    | nple<br>th_                                                                                                    |
| Admin Email<br>Admin Username<br>Admin Password                                                                                                    | sitostes L<br>admin      | com                                                            | Username<br>Password<br>Database Name<br>Table Prefix<br>Old Database Process                                                                                                    | san<br>san<br>k9k                                                                                                    | nple<br>th_<br>tkup                                                                                            |
| Admin Email<br>Admin Username<br>Admin Password                                                                                                    | siteStest/<br>SiteStest/ | com                                                            | Username<br>Password<br>Database Name<br>Table Prefix<br>Old Database Process                                                                                                    | san<br><br>san<br>k9k                                                                                                    | nple<br>nple<br>th_<br>.kup                                                                                    |
| Admin Email<br>Admin Username<br>Admin Password<br>Pre-Installat                                                                                                    | in Check                 | com                                                            | Username Password Database Name Table Prefix Old Database Process Recommended                                                                                                    | san<br>san<br>k9k<br>settings:                                                                                                    | nple<br>th_<br>tkup                                                                                            |
| Admin Email<br>Admin Username<br>Admin Password<br>Pre-Installati<br>PHP Version >= 5.3.1                                                                                                    | iteriter<br>entro<br>    | com<br>Yes                                                     | Username Password Database Name Table Prefix Old Database Process Recommended These settings are recommended                                                                                                    | san<br>san<br>k9k<br>settings:<br>nded for PHP in order to                                                                                                    | nple<br>th_<br>ttgp<br>ensure full                                                                             |
| Admin Email<br>Admin Username<br>Admin Password<br>Pre-Installati<br>PHP Version >= 5.3.1<br>Vlagic Quotes GPC Off                                                                                                    | iteriteri<br>ermin<br>   | com<br>Yes<br>Yes                                              | Username Password Database Name Table Prefix Old Database Process  Recommended These settings are recomme compatibility with Joomla. However, Joomla' will setting                                                                                                    | san<br>san<br>k9k<br>settings:<br>ended for PHP in order to<br>perate if your settings do                                                                                            | nple                                                                                                    |
| Admin Email<br>Admin Username<br>Admin Password<br>Pre-Installati<br>PHP Version >= 5.3.1<br>Vagic Quotes GPC Off<br>Register Globals Off                                                                                                    | lon Check                | Com<br>Yes<br>Yes                                              | Username Password Database Name Table Prefix Old Database Process  Recommended These settings are recomme compatibility with Jocmia. However, Joomla! will still oj the recommended configura                                                                                                    | san<br><br>san<br>k9k<br>ccc<br>settings:<br>inded for PHP in order to<br>perate if your settings do<br>tion.                                                                        | nple<br>nple<br>th_<br>ttp:<br>ensure full<br>p not quite match                                                |
| Admin Email<br>Admin Username<br>Admin Password<br>Pre-Installati<br>PHP Version >= 5.3.1<br>Vagio Quotes GPC Off<br>Register Globals Off<br>Zilb Compression Supp                                                                                                    | lon Check                | com<br>Yes<br>Yes<br>Yes<br>Yes                                | Username Password Database Name Table Prefix Old Database Process  Recommended These settings are recomme compatibility with Joomla. However, Joomla! will still oj the recommended configura Directive                                                                                                    | san<br><br>san<br>k9k<br>ccc<br>settings:<br>anded for PHP in order to<br>perate if your settings do<br>tion.<br>Recommended                                                         | nple                                                                                                    |
| Admin Email<br>Admin Username<br>Admin Password<br>Pre-Installati<br>PHP Version >= 5.3.1<br>Vagio Quotes GPC Off<br>Register Globals Off<br>Zilb Compression Supp<br>GML Support                                                                                                    | lon Check                | com<br>Yes<br>Yes<br>Yes<br>Yes<br>Yes                         | Username Password Database Name Table Prefix Old Database Process  Recommended These settings are recomme compatibility with Joomla. However, Joomla! will still oj the recommended configura Directive Safe Mode                                                                                                    | san<br>san<br>k3k<br>settings:<br>unded for PHP in order to<br>perate if your settings do<br>tion.<br>Recommended                                                                    | nple<br>nple<br>th_<br>ensure full<br>o not quite match<br>Actual<br>Ott                                       |
| Admin Email<br>Admin Username<br>Admin Vasername<br>Admin Password<br>Pre-Installat<br>PHP Version >= 5.3.1<br>Magic Quotes GPC Off<br>Register Globals Off<br>GIL Support<br>Database Support:                                                                                                    | Ion Check                | com<br>Yes<br>Yes<br>Yes<br>Yes<br>Yes<br>Yes                  | Username Password Database Name Table Prefix Old Database Process  Recommended These settings are recomme compatibility with Joomla. However, Joomla! will still oj the recommended configura Directive Safe Mode Display Errors                                                                                          | san<br>san<br>kik<br>cor<br>settings:<br>unded for PHP in order to<br>perate if your settings do<br>tion.<br>Recommended<br>cor<br>cor<br>cor                                        | nple<br>nple<br>th_<br>ensure full<br>o not quite match<br>Actual<br>off<br>on                                 |
| Site Offline<br>Admin Email<br>Admin Username<br>Admin Password<br>Pre-Installati<br>PHP Version >= 5.3.1<br>Magio Quotes GPC Off<br>Register Globals Off<br>Zlib Compression Support<br>Zlib Compression Support<br>Jatabase Support:<br>[mysq], mysqli, pdo, si                                                                          | lon Check                | Com<br>(Yes<br>(Yes<br>(Yes<br>(Yes<br>(Yes)<br>(Yes)<br>(Yes) | Username Password Database Name Table Prefix Old Database Process  Recommended These settings are recomme compatibility with Joomla. However, Joomla! will still op the recommended configura Directive Safe Mode Display Errors File Uploads                                                                             | san<br><br>san<br>ksk<br>ccc<br>settings:<br>inded for PHP in order to<br>perate if your settings do<br>tion.<br>Recommended<br>CCC<br>CCC<br>CCC<br>CCC<br>CCC<br>CCC<br>CCC        | nple<br>th_<br>ensure full<br>o not quite match<br>Actual<br>Office<br>on<br>On                                |
| Site Offline<br>Admin Email<br>Admin Username<br>Admin Password<br>Pre-Installati<br>PHP Version >= 5.3.1<br>Magic Quotes GPC Off<br>Register Globals Off<br>Zlib Compression Supp<br>(ML Support<br>Database Support:<br>jmysql, mysqli, pdo, si<br>(IB Language is Defaul                                                                | In Check                 | Com<br>Tes<br>Tes<br>Tes<br>Tes<br>Tes<br>Tes<br>Tes           | Username Password Database Name Table Prefix Old Database Process  Recommended These settings are recomme compatibility with Joomla. However, Joomla! will still oj the recommended configura Directive Safe Mode Display Errors File Uploads Magic Quotes Runtime                                                        | san<br>san<br>kik<br>con<br>settings:<br>anded for PHP in order to<br>perate if your settings do<br>tion.<br>Recommended<br>con<br>con<br>con<br>con                                 | pple<br>pple<br>th_<br>ensure full<br>o not quite match<br>Actual<br>ori<br>on<br>ori<br>ori<br>ori            |
| Admin Email<br>Admin Username<br>Admin Vsername<br>Admin Password<br>Pre-Installat<br>PHP Version >= 5.3.1<br>Magic Quotes GPC Off<br>Register Globals Off<br>Zib Compression Supp<br>(ML Support<br>Database Support:<br>mysql, mysql, pdo, si<br>(IB Language is Defaul<br>(IB String Overload Off                                       | Ino Check                | Com<br>Tos<br>Tos<br>Tos<br>Tos<br>Tos<br>Tos<br>Tos<br>Tos    | Username Password Database Name Table Prefix Old Database Process  Recommended These settings are recomme compatibility with Joomla. However, Joomla! will still oj the recommended configura Directive Safe Mode Display Errors File Uploads Magic Quotes Runtime Output Buffering                                       | san<br><br>san<br>k5k<br>Com<br>settings:<br>anded for PHP in order to<br>perate if your settings do<br>tion.<br>Recommended<br>Com<br>Com<br>Com<br>Com<br>Com<br>Com               | nple<br>nple<br>th_<br>term<br>o ensure full<br>o not quite matol<br>Actual<br>off<br>off<br>off<br>off<br>off |
| Site Offline<br>Admin Email<br>Admin Username<br>Admin Password<br>Pre-Installati<br>PHP Version >= 5.3.1<br>Magic Quotes GPC Off<br>Register Globals Off<br>Zib Compression Supp<br>KML Support<br>Database Support:<br>mysql, mysql, pdo, si<br>UB Language is Defaul<br>UB String Overload Off<br>NI Parser Support                     | In Check                 |                                                                | Username Password Database Name Table Prefix Old Database Process  Recommended These settings are recomme compatibility with Joomla. However, Joomla! will still op the recommended configura Directive Safe Mode Display Errors File Uploads Magio Quotes Runtime Output Buffering Session Auto Start                    | san<br><br>san<br>kSk<br>CEE<br>Settings:<br>inded for PHP in order to<br>perate if your settings do<br>tion.<br>Recommended<br>CTT<br>CTT<br>CTT<br>CTT<br>CTT<br>CTT<br>CTT<br>CT  | nple nple th_ tage o ensure full o not quite matcl actual cot cot cot cot cot cot cot cot cot cot              |
| Admin Email<br>Admin Username<br>Admin Password<br>Pre-Installati<br>PHP Version >= 5.3.1<br>Magic Quotes GPC Off<br>Register Globals Off<br>Zlib Compression Supp<br>(ML Support<br>Database Support:<br>mysqli, pdo, sr<br>WS Language is Defaul<br>VB Language is Defaul<br>VB String Overload Off<br>NI Parser Support<br>ISON Support | Ion Check                |                                                                | Username Password Database Name Table Prefix Old Database Process  Recommended These settings are recomme compatibility with Joomla. However, Joomla! will still oj the recommended configura Directive Safe Mode Display Errors File Uploads Magic Quotes Runtime Output Buffering Session Auto Start Native ZIP support | san<br><br>san<br>K9k<br>Com<br>settings:<br>anded for PHP in order to<br>perate if your settings do<br>tion.<br>Recommended<br>Com<br>Com<br>Com<br>Com<br>Com<br>Com<br>Com<br>Com | nple nple nple nple nple nple nple nple                                                                        |

Img 4. Joomla CMS installation. Step 3. Overview

You are almost done installing Joomla CMS. At the Overview step you need to select if you want to install Joomla Sample data.

Please note: Sample Data is required if you want to make your Joomla Web site appear as the template preview preview with all images, sample text and modules configured.

Select the Sample data package you want to install or select "None" of you want to setup pure Joomla website without any content.

In the Overview section you can check your installation settings and see if your hosting server matches Joomla requirements. If you have any red notification boxes in the "Recommended settings" section please contact your hosting provider for further assistance.

When you are done click Install button in the top-right corner to proceed.

#### 4 Installation Complete

Congratulations! You have successfully installed Joomla CMS.

| Congratu                                             | lations! Joomla! is no                                                                            | w installed.                                                                                       |
|------------------------------------------------------|---------------------------------------------------------------------------------------------------|----------------------------------------------------------------------------------------------------|
| PLEASE REMEM<br>You will not be at<br>Remove install | BER TO COMPLETELY REMOVE THE INS<br>le to proceed beyond this point until the ins<br>ation folder | TALLATION FOLDER.<br>stallation directory has been removed. This is a security feature of Joomla!. |
| Site Ac                                              | ministrator                                                                                       |                                                                                                    |
| Administra                                           | tion Login Details                                                                                | Joomla! in your own language?                                                                      |
| <b>Administra</b><br><sup>Email</sup>                | siteStest.com                                                                                     | Joomla! in your own language?<br>Visit the Joomla! Community Site for language packs downloads.    |

Img 5. Joomla CMS installation. Step 4. Installation Complete

For security reasons please delete the "Installation" directory from your Joomla root.

Now you are ready to proceed to configuring your Joomla CMS based Web site. Click "Site" button to view your Web site or "Administrator" to view Joomla backend.

### **Template Installation**

This installation method can be used if you already have a Joomla website and just want to change the website appearance installing Joomla template.

1 Open Joomla administration panel and using the top menu go to "Extensions > Extensions Manager" screen.

| ample 🗗 System 👻 l                                                         | Jsers ▼ Menus ▼ Content ▼ Components ▼      | Extensions - Help -                                                       |
|----------------------------------------------------------------------------|---------------------------------------------|---------------------------------------------------------------------------|
| 🔀 Joomla!                                                                  | Control Panel                               | Extension Manager                                                         |
| SUBMENU<br>Dashboard<br>SYSTEM<br>Global Configuration                     | LOGGED-IN USERS<br>Super User Administrator | Module Manager<br>Plug-in Manager<br>Template Manager<br>Language Manager |
| System Information<br>Clear Cache<br>Global Check-in<br>Install Extensions | POPULAR ARTICLES No Matching Results        |                                                                           |
|                                                                            | RECENTLY ADDED ARTICLES                     |                                                                           |

Img 6. Joomla template installation. Step 1. Extensions Manager

2 Using the Package File field select the "joomla3\_###.zip" file from the "joomla" directory of your template package

| Install           | Upload Package File | Install from Directory Install from URL |
|-------------------|---------------------|-----------------------------------------|
| Update            |                     |                                         |
| Manage            | Unload Package      | File                                    |
| Discover          | opload i ackage     | The                                     |
| Database          |                     |                                         |
| Warnings          | Package File        | Choose File No file chosen              |
| Install languages | <b>9</b>            |                                         |
|                   |                     | · · · · · · · · · · · · · · · · · · ·   |
|                   |                     | Upload & Install                        |

Img 7. Joomla template installation. Step 2. Theme archive upload

Click Upload & Install button to install Joomla template.

3 When uploading is complete you need to activate installed template. From the top menu select "Extensions > Template Manager"

| × . | Super User              |                                          | ons 👻 Help 👻                                                                                     | Extensio                                     | Components                                                                                                    | Content - C | lsers 🕶 Menus 🕶 C     |            | វ System    | sample 앱                                                                                                    |
|-----|-------------------------|------------------------------------------|--------------------------------------------------------------------------------------------------|----------------------------------------------|----------------------------------------------------------------------------------------------------|-------------|-----------------------|------------|-------------|----------------------------------------------------------------------------------------------------|
|     |                         |                                          | sion Manager                                                                                     | Exten                                        |                                                                                                    | er: Styles  | plate Manager         | Temp       | omla!" -    | 🔀 Joor                                                                                                    |
|     |                         |                                          | le Manager<br>n Manager                                                                          | Modul<br>Plug-i                              | Options                                                                                                    | X Delete    | Duplicate             | 🕯 Edit     | )efault 🛛 🖸 | ★ Make Det                                                                                                    |
|     |                         |                                          | late Manager<br>Iage Manager                                                                     | Templ<br>Langu                               | ৭ 🗙                                                                                                    |             |                       | Filter:    | es          | Styles<br>Templates                                                                                                    |
| ID  | late Y                  | Tem                                      | Location                                                                                         | ssigned                                      | Default                                                                                                    |             | Style                 | St         |             |                                                                                                    |
| 4   |                         | Beez3                                    | Site                                                                                             |                                              | \$                                                                                                    |             | Beez3 - Default       | •          |             | Filter:                                                                                                    |
| 5   |                         | Hatho                                    | Administrator                                                                                    |                                              | <b>1</b>                                                                                                    |             | Hathor - Default      | •          | 🔻           | - Select T                                                                                                    |
| 8   |                         | Isis                                     | Administrator                                                                                    |                                              | *                                                                                                    |             | isis - Default        | •          | •           | - Select L                                                                                                    |
| 9   | 3_002                   | Joomla                                   | Site                                                                                             |                                              | *                                                                                                    | efault      | 🕽 joomla3_002 - Defau | <b>v</b> • |             |                                                                                                    |
| 7   | tar                     | Protos                                   | Site                                                                                             |                                              | <b>1</b>                                                                                                    | lt          | Protostar - Default   | •          |             |                                                                                                    |
|     | slate ♥<br>3_002<br>tar | Temp<br>Beez3<br>Hathou<br>Isis<br>Joomk | le Manager<br>n Manager<br>late Manager<br>sage Manager<br>Site<br>Administrator<br>Site<br>Site | Modul<br>Plug-i<br>Templ<br>Langu<br>szigned | Coptions<br>Q X Default<br>C X<br>C X | Delete      | Duplicate             | Edit       | efault (    | <ul> <li>★ Make Def</li> <li>Styles</li> <li>Templates</li> <li>Filter:</li> <li>Select T</li> <li>Select L</li> </ul> |

Img 8. Joomla template installation. Step 3. Template activation

Select your newly installed template and click "Make Default" button in the top left corner. Now you can view your website to see the changes.

### **Sample Data Installation**

Sample data is used to make your Joomla website appear as the template preview page. It contains sample articles, images, modules and website settings etc. If you are not planning to install sample images or any other sample content please skip this step.

To install sample data you need to complete two simple steps.

1 Upload sample images.

To upload sample images please open your template package directory and go to the "sources" folder. There you should see the "to\_the\_root\_directory" directory. It contains files that should be placed to your Joomla installation root. Please use the file manager to upload files to your server.

2 Import SQL file.

The final and most important step of the sample data installation is the import of the SQL file. SQL file is a backup of the sample database, all Joomla website data is stored there. SQL file can be imported using your database management tool (phpMyAdmin). The template SQL file - "joomla3\_002.sql" is located in the "sources" directory of the template package.

Please DO NOT import SQL file if you have a live website as it will totally replace your website database and all your data will be lost.

### **Extensions Installation**

To extend Joomla CMS functionality we use some additional extensions: plugins, modules, components. All Extensions used in the template are located in the "sources" directory and for your comfort are packed to the single archive bundle "pkg\_bundle.zip". The bundle can be easily installed as any other extensions using Joomla Extensions Manager(*check Img6 and Img7*).

## Configuration

### **Configuring Modules**

Modules in Joomla are used to output content in some prepared positions. Available positions may vary in any particular template but general positions map can be seen below:

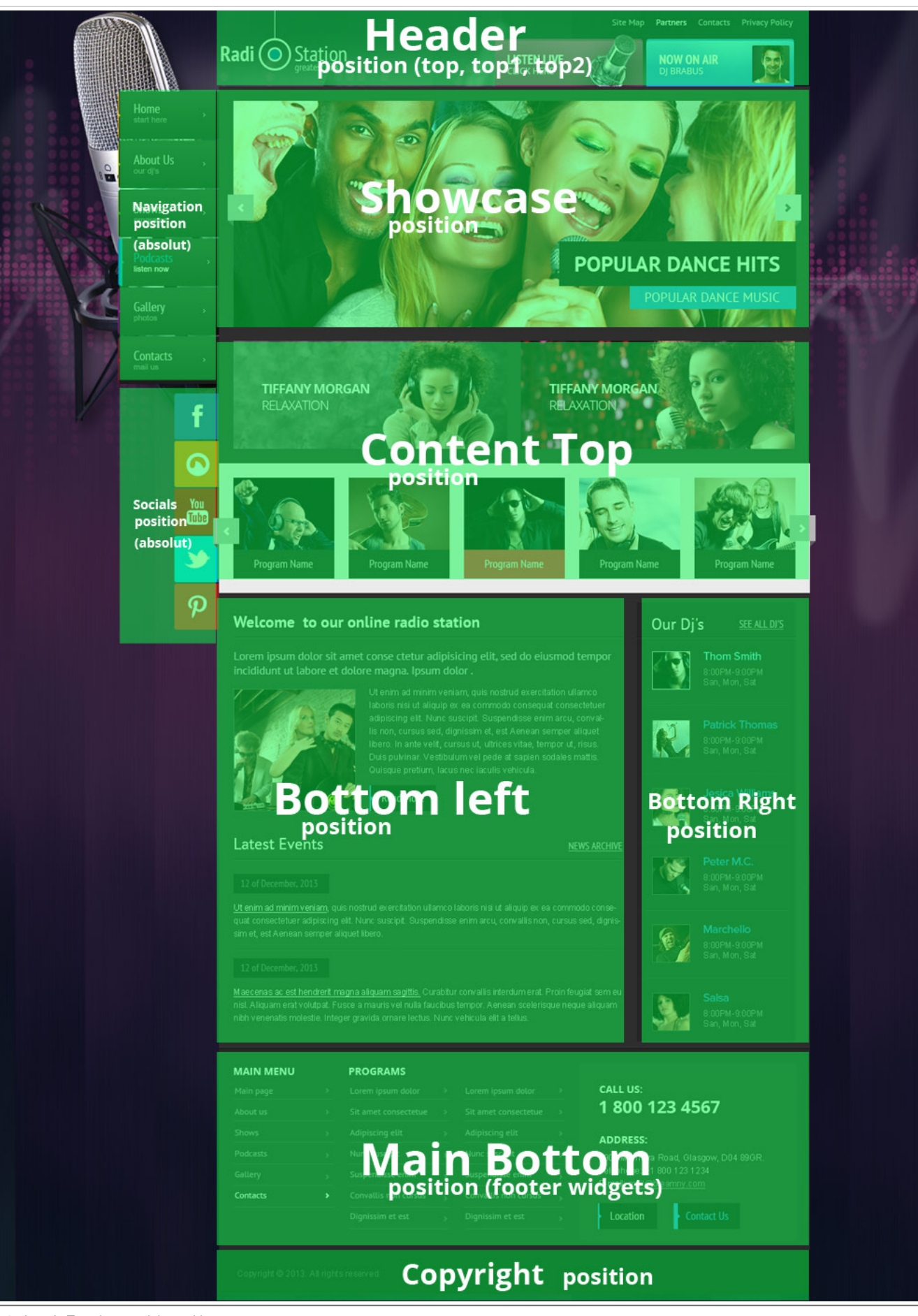

Img9. Joomla Template module positions map

All positions are turned off if no modules assigned so they won't hamper you.

Please note: If you installed template sample data or used Complete installation method you can skip the following step as it is related to the manual modules configuration.

The table below lists all modules used in this template and shows how to configure them correctly. All modules can be accessed through Joomla Administration panel from the **Extensions > Module Manager** screen.

| Co                   | ntrol Panel Users - Menus - Content - Components - | Extensions - Help - |     |
|----------------------|----------------------------------------------------|---------------------|-----|
| 🔀 Joomla             | l Control Panel                                    | Extension Manager   |     |
| @ Help               |                                                    | Module Manager      |     |
|                      |                                                    | Plug-in Manager     | -   |
| SUBMENU              | LOGGED IN USERS                                    | Template Manager    | QU  |
| Dashboard            |                                                    | Language Manager    |     |
| SYSTEM               | Super User Administrator                           | 图 2012-09-19        | L+A |
| Global Configuration |                                                    |                     | 01  |

Img10. Joomla Modules manager

### **Modules Configuration Table**

| #  | Name                                | Туре                 | Position            | Class Suffix | Show Title | Order | Pages    | Additional info |
|----|-------------------------------------|----------------------|---------------------|--------------|------------|-------|----------|-----------------|
| 1  | Disc Jockeys                        | Articles - Newsflash | aside-right         |              | yes        | 1     | About Us |                 |
| 2  | Welcome to our online radio station | Articles - Single    | content-bottom-left |              | yes        | 1     | Home     |                 |
| 3  | Latest Events                       | Articles Category    | content-bottom-left |              | yes        | 1     | Home     |                 |
| 4  | About                               | Custom HTML          | content-bottom-left |              | yes        | 1     | About    |                 |
| 5  | Banners                             | Banners              | content-top         |              | yes        | 1     | All      | 2 banners       |
| 6  | carousel                            | Elastislide          | content-top         |              | no         | 1     | Home     |                 |
| 7  | Shows                               | Custom HTML          | content-top         |              | no         | 1     | Shows    |                 |
| 8  | Our Podcasts                        | Custom HTML          | content-top         |              | yes        | 1     | Podcasts |                 |
| 9  | Contacts Information                | Custom HTML          | content-top         |              | yes        | 1     | Contacts |                 |
| 10 | Copyright                           | Custom HTML          | Copyright           |              | no         | 1     | All      |                 |
| 11 | MAIN MENU                           | Menu                 | mainbottom          |              | no         | 1     | All      |                 |
| 12 | PROGRAMS                            | Custom HTML          | mainbottom          |              | no         | 1     | All      |                 |
| 13 | Call us ( in footer )               | Custom HTML          | mainbottom          |              | Yes        | 2     | All      |                 |
| 14 | Menu                                | mod_superfish_menu   | navigation          |              | no         | 3     | All      |                 |
| 15 | Breadcrumbs                         | Breadcrumbs          | showcase            |              | no         | 3     | All      |                 |
| 16 | Camera Slideshow                    | Camera Slideshow     | Showcase            |              | no         | 3     | Home     |                 |
| 17 | Social media                        | Menu                 | socials             |              | Yes        | 3     | All      |                 |
| 18 | Top Menu                            | Menu                 | top1                |              | no         | 3     | All      |                 |
| 19 | big top buttons                     | Custom HTML          | top2                |              | No         | 3     | All      |                 |

#### **Custom HTML module configuration**

For the custom HTML modules (*type: mod\_custom*) there are sources .html files included. You may find them in the template package "sources" directory. Open .html file with your code editor and copy the code to the module Custom Output area in the Joomla admin panel.

| Control Panel Users Menus Content Components Extensions Help                                                        | Settings + admin +                |
|----------------------------------------------------------------------------------------------------|-----------------------------------|
| 🔏 Joomla! Module Manager: Module Custom HTML                                                                        |                                   |
| 🗹 Save & Close 🕂 Save & New 😵 Cancel 🚱 Help                                                                         |                                   |
| Details Basic Options Advanced Options Custom output Menu Assignment                                                |                                   |
| B / ∐ Asc   ■ 著 書 ■   Styles - Paragraph -<br>Ξ Ξ Ξ   ② (♥   ○ ○ □ ○ ○ ① 至 ④ ① 至 ④ ② (■ ===,<br>- ②   Ⅲ   ×, ×'   Ω |                                   |
| 1                                                                                                    |                                   |
|                                                                                                    |                                   |
|                                                                                                    |                                   |
|                                                                                                    |                                   |
|                                                                                                    |                                   |
|                                                                                                    |                                   |
|                                                                                                    |                                   |
|                                                                                                    |                                   |
| Padh: p                                                                                                    | A                                 |
| D                                                                                                    | <ul> <li>Toggle editor</li> </ul> |

When you are done click Save & Close button to keep your changes.

#### **Camera Slideshow module configuration**

Camera Slideshow module is developed as a combination of default Joomla Articles - Newsflash module and Camera Slideshow jQuery plugin. By default Camera Slideshow module renders articles from "Slider" category (*category can be changed*). Each slide is a single article. To display slide image you need to load "Intro Image" to the appropriate article.

| itle * Slide-3. Fu                                            | sce molestie Cate                                                                                                    | gory * Slider                                                                                       | *                                                            |                                                                                                |                                                                                     |
|---------------------------------------------------------------|----------------------------------------------------------------------------------------------------|----------------------------------------------------------------------------------------------------|--------------------------------------------------------------|------------------------------------------------------------------------------------------------|-------------------------------------------------------------------------------------|
| BIUAR                                                         | 手 著 圏 Styles ・ Paragraph                                                                                                    | •                                                                                                   |                                                              |                                                                                                |                                                                                     |
| =  ≡  ∉ ∉                                                     | 🎝 (?   😔 🍈 🕹 💆 🏈 📾 ma.                                                                                                    |                                                                                                    |                                                              |                                                                                                |                                                                                     |
| - 2 💷   ×,                                                    | <b>x</b> '   Ω                                                                                                    |                                                                                                    |                                                              |                                                                                                |                                                                                     |
| usce molestie, ni                                             | on quis adipiscing sollicitudin                                                                                                    |                                                                                                    |                                                              |                                                                                                |                                                                                     |
| Iula ac enim ligu<br>agna. Duis leo ve<br>onvallis molestie l | la. Cras nisi nisi, commodo sed semper quis, si<br>elit, ullamcorper a vulputate sed, iaculis eu toi<br>acinia. Maecenas blandit semper iaculis. Phase | gittis ut elit. Quisque vulputa<br>tor. Sed vel diam dui, et feu<br>llus quis quam orci, vitae ferm | te fringila metus,<br>giat nisi. Etiam ma<br>ientum quam. Do | a ultricies lacus sollicitudin<br>uris purus, viverra id iaculis<br>nec non odio in dui malesu | at. Vestibulum id massa<br>eget, tristique a dolor. Si<br>rada molestie. Nunc nulla |
|                                                               | tarrah was bis sidrah arris saabra. Madai disala                                                                                                    | tion fris alla arra a rib as liabordi                                                               |                                                              |                                                                                                |                                                                                     |
| ath: p                                                        |                                                                                                    |                                                                                                    |                                                              |                                                                                                |                                                                                     |
| th:p                                                          | 🖬 Image 🔹 Page Break 🗸 🗸 Rea                                                                                                    | d More                                                                                              |                                                              |                                                                                                |                                                                                     |
| Article                                                       | 🖬 Image 🔹 Page Break 💙 Rea                                                                                                    | d More<br>Link A                                                                                    |                                                              |                                                                                                |                                                                                     |
| th: p<br>Article                                              | Image Page Break Y Rea                                                                                                    | d More<br>Link A<br>Link A                                                                          | Text                                                         |                                                                                                | ➡ Toggle e                                                                          |
| h: p<br>Article (<br>ages and link<br>o Image<br>ge Float     | Image     Page Break     Y Rea      images/slider/sl     Select      Use Global                                                                        | d More<br>Link A<br>Link A<br>URL Ta                                                                | Text<br>rget Window                                          | Use Global                                                                                     | ◆ Toggle e                                                                          |
| ext: p                                                        | Image Page Break ♥ Rea<br>S<br>● images/slider/sl Select<br>Use Global                                                                                 | d More<br>Link A<br>Link A<br>URL Ta                                                                | Text<br>rget Window                                          | Use Global                                                                                     | ● Toggle e                                                                          |

Img12. Article Intro image

To add Caption to the slides put some text to the Article body.

Tip: If you add Read More to the article body, slider will display only intro text - text before Read More.

All Camera Slideshow settings are available through Joomla Administration panel. Locate Camera Slideshow module in "Extensions > Module Manager" and click Camera Settings tab to configure slideshow.

#### Elastislide module configuration

Elastislide module is a combination of default Joomla Articles Newsflash module and Elastislide jQuery plugin. By default Elastislide module renders articles from "Carousel" category (*category can be changed*). Each carousel item is a single article. To add image to the carousel you need to load intro image to the article as described at the **Img12** illustration.

Same as images Elastislide carousel module can render article titles and text.

All Elastislide settings are available through Joomla Administration panel. Locate Elastislide module in "Extensions > Modules Manager" and click "Elastislide Settings" tab to configure carousel.

#### Testimonials module configuration

Testimonials are filled in an articles under the category of "Testimonials" and output from the module "Testimonials"

### **Configuring Pages**

#### **Gallery Page**

Gallery page displays posts from the 'Gallery' category and it's subcategories. Gallery page has a filter in the top right corner that allows to filter images by categories.

#### Adding Images

To add more images to the gallery you simply need to add new articles to the 'Gallery' subcategories. Each article should have full image and intro image uploaded. Both images are usually placed into the 'images/gallery' directory.

| Title * Gallery-4. Enim                                                                                                    | ultrices                                                                                                    | Category *                                                                                                    | Fist Category                                                                                                    | •            |
|----------------------------------------------------------------------------------------------------|----------------------------------------------------------------------------------------------------|----------------------------------------------------------------------------------------------------|----------------------------------------------------------------------------------------------------|--------------|
| Suspendisse ac m<br>sollicitudin.<br><hr id="system-readmot&lt;br&gt;Nulla aliquet libero&lt;br&gt;aliquam ultricies ut curu&lt;br&gt;tellus ut lorem cursus p&lt;br&gt;dui. Mauris lobortis, ips&lt;br&gt;aliquet auctor portitor a&lt;br&gt;Cras vel turpis a lor&lt;br&gt;laoreet. Suspendisse p&lt;br&gt;adipiscing sit amet dict&lt;br&gt;ullamcorper neque mat&lt;/td&gt;&lt;td&gt;agna facilisis diam varius ve&lt;br&gt;ore"/><br>ut enim ultrices rutrum. Viv<br>sus velit. Nullam velit odio,<br>oharetra. Nam eu ipsum est<br>sum vel volutpat ultricies, lo<br>a urna. Vestibulum in odio o<br>rem congue dignissim ut ut<br>iorta arcu sed sem tincidun<br>tum eget, auctor commodo<br>ris sed lectus. Aenean at li | estibulum sed ac e<br>amus libero justo,<br>adipiscing vel eleit<br>Lorem ipsum do<br>rem velit sollicitudi<br>orci, vitae sagittis l<br>tellus. Aenean qu<br>t malesuada. Sed<br>leo. Nunc ferment<br>acus sapien, vitae | rros. Morbi eleifend turpis n<br>congue in varius id, pretiun<br>end ac, tempor nec felis. Fr<br>lor sit amet, consectetur ad<br>in eros, a convallis lectus er<br>leo.<br>is varius libero. Nulla ultricie<br>cursus gravida leo nec adip<br>um, uma a scelerisque rutn<br>hendrerit dui. Vestibulum a | on risus sagittis nec feugiat arcu<br>n quis magna. Ut at erat eu quam<br>usce vitae luctus nunc. Etiam vel<br>lipiscing elit. Donec vel condimentum<br>rat ut risus. Nam vel nibh et dui<br>es metus et sapien vestibulum<br>viscing. Quisque justo tortor,<br>um, sem nisi fermentum turpis, nec<br>cu Utircies quam. Curabitur posuere |              |
| Article                                                                                                    | age 🔹 Page Break                                                                                                    | ✓ Read More                                                                                                    |                                                                                                    | 1.20         |
| Images and links                                                                                                    |                                                                                                    |                                                                                                    | Link A                                                                                                    |              |
| Intro Image                                                                                                    | • images/gallery/!                                                                                                    | Select X                                                                                                    | Link A Text                                                                                                    |              |
| Image Float                                                                                                    | Use Global                                                                                                    | Ŧ                                                                                                    | URL Target Window                                                                                                    | Use Global 👻 |
| Alt text                                                                                                    |                                                                                                    |                                                                                                    |                                                                                                    |              |
| Caption                                                                                                    |                                                                                                    |                                                                                                    | Link B                                                                                                    |              |
|                                                                                                    |                                                                                                    |                                                                                                    | Link B Text                                                                                                    |              |
| Full article image                                                                                                    | images/gallery/i                                                                                                    | Select X                                                                                                    | URL Target Window                                                                                                    | Use Global 💌 |
| Image Float                                                                                                    | Use Global                                                                                                    | ¥                                                                                                    |                                                                                                    |              |
| Alt text                                                                                                    |                                                                                                    |                                                                                                    | Link C                                                                                                    |              |

Img13. Gallery Item images

Intro image is displayed at the gallery and gallery item views. Full image is displayed when clicked on the intro image.

#### Adjust layout

Gallery page layout can be adjusted as any Joomla category page. Open 'Menus > Main Menu' section from the Joomla administration panel and edit Gallery menu item. Switch to Advanced Options tab and you'll get access to the Gallery page settings.

For example if you want to change the number of columns for the Gallery page change the Columns option from the Blog Layout Options settings area.

| tails Advanced Options Module Assignment for this Menu Item |                               |                             |              |  |  |  |
|-------------------------------------------------------------|-------------------------------|-----------------------------|--------------|--|--|--|
| Category Options                                            |                               |                             |              |  |  |  |
| Blog Layout Options                                         |                               |                             |              |  |  |  |
| f a field is left blank, glob                               | al settings will be used.     |                             |              |  |  |  |
| # Leading Articles                                          | 0                             |                             |              |  |  |  |
| f Intro Articles                                            | 10                            |                             |              |  |  |  |
| ‡ Columns                                                   | 4                             |                             |              |  |  |  |
| # Links                                                     | 0                             |                             |              |  |  |  |
| Multi Column Order                                          | Use Global                    | •                           |              |  |  |  |
| The option below gives th                                   | e ability to include articles | from subcategories in the B | llog layout. |  |  |  |
| nclude Subcategories                                        | All                           | •                           |              |  |  |  |

Img14. Number of columns for the Gallery page

### **Contacts Page**

Contacts page displays the contact form, address and Google Map. To change the contact details (*contact email, address etc*) go to the **Components > Contacts > Contacts > Website Owner**. Using the tabs at the top you can get access to various contact options.

To configure what should be rendered at the contacts page go to the System > Global Configuration > Contacts section

#### Google Map

To configure Google Map please edit the **templates\joomla3\_###\html\com\_contact\contact\google\_map.php** file. It contains the embedded iframe code from the Google Map website. You can replace it with your own one.